1. Go to Boreal.org

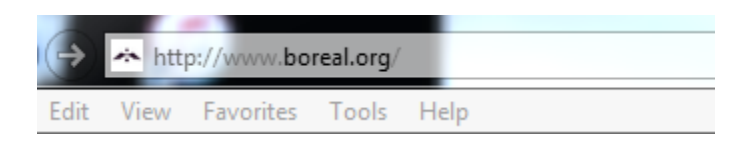

2. Click on Classifieds in the upper right corner of the screen

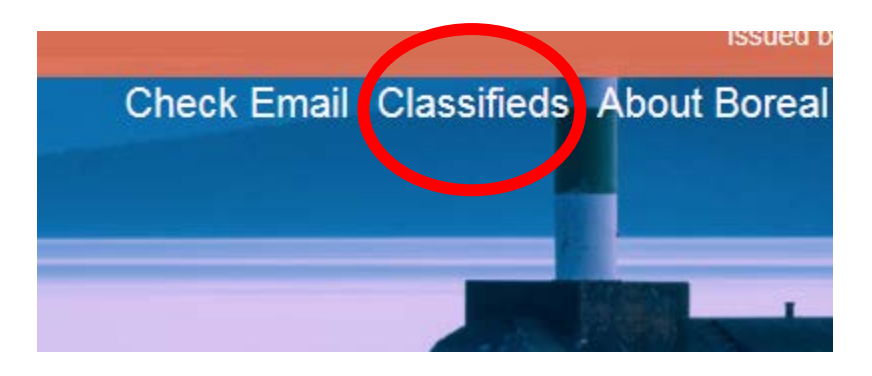

3. Click on Login, which is located in the upper right corner of the screen

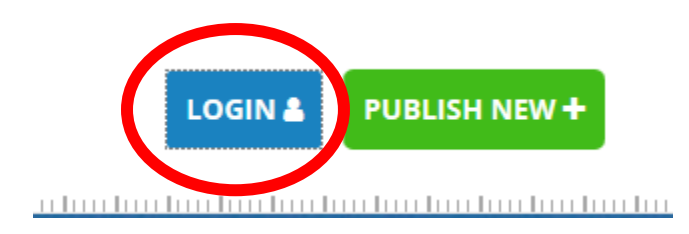

4. If you have never placed a classified ad since the launch of our new site last year, select **Register**.

*Please note that your login from the last site will not work. You must register here to create a new account.* 

| - | _ | 1 | 2 | 2 |   |
|---|---|---|---|---|---|
|   | n | C | 1 | P | 1 |
| - | U | u | L | E | v |
| _ | - | _ | - | - |   |

| Password | Password         |  |
|----------|------------------|--|
|          | Forgot password? |  |
|          | Remember me      |  |

5. Enter your information on the boxes to complete the registration:

| Name            | Name                     |
|-----------------|--------------------------|
| Email           | Email                    |
| New password    | Password                 |
|                 | Strength                 |
| Repeat password | Password                 |
|                 | Type your password twice |
|                 | I'm not a robot          |

6. Once you have completed the registration, you will be directed to the classified page. Select **Publish New** which is located in the upper right corner of the screen

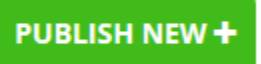

7. Create a title for your ad, select the category, and fill out the rest of the areas. You can add up to 2 images. Select **Publish new** once you are done. Your ad is now created!

## **PUBLISH NEW ADVERTISEMENT**

Title A

Category

Pick a category...

## Description

Images

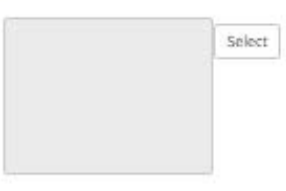

| Up to 2 Images allowed. JPEG, JPG or PNG formats only. Maximum file size of SP | 78.         |
|--------------------------------------------------------------------------------|-------------|
| Phone                                                                          |             |
| 🔳 • (201) 555 0129                                                             |             |
| Address                                                                        |             |
| Address:                                                                       |             |
| Price                                                                          |             |
| \$1.00                                                                         |             |
| Website                                                                        |             |
| 1                                                                              |             |
| I'm not a robot                                                                | Publish new |

## How to edit or delete an ad that you've already placed:

1. Go to Boreal.org

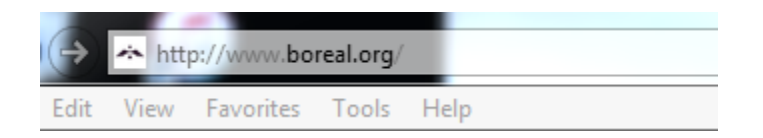

2. Click on Classifieds in the upper right corner of the screen

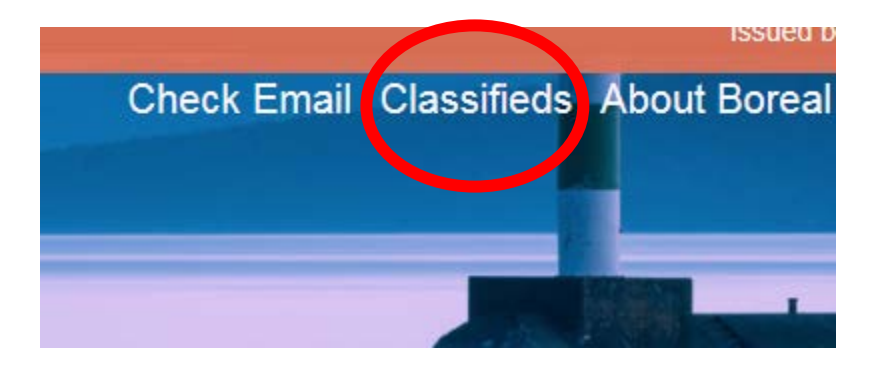

3. Click on Login, which is located in the upper right corner of the screen

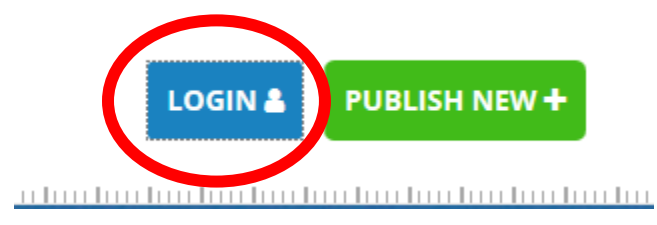

Log in with the user name and password that you created when setting up your classified account. If you do not remember your password, click on the Forgot Password link.
Important: Boreal Support does not keep record of these passwords, so please click on the Forgot Password link for assistance in resetting it.

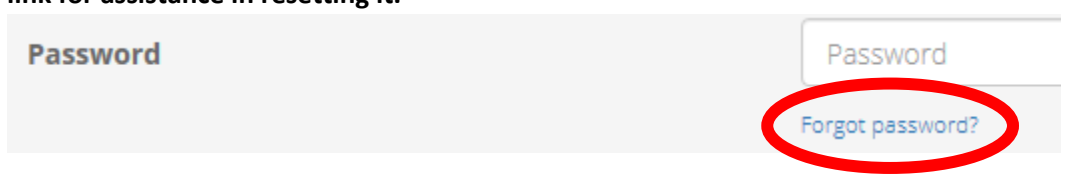

5. Once you are logged in, you will see a list of your advertisements.

| MY ADVERTISEMENTS                 |                        |          | -         |          | My Profile / My ads / Page 1 |
|-----------------------------------|------------------------|----------|-----------|----------|------------------------------|
| Name                              | Category               | Location | Status    | Date     |                              |
| Boreal Community Media is hiring! | Employment/Help Wanted | n/a      | Published | 01-18-18 | E 0 × 0                      |

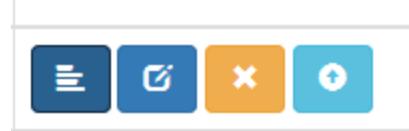

- The first button is **Stats**. This will show you how many people are viewing your ad.
- The second button is **Update**. Use this button to edit your ad.
- The third button is **Deactivate**. Use this button to delete your ad.
- The fourth button is a **Refresh Listing** tool to push your ad to the top of the list for more visibility. There is a \$1.00 charge for this, using PayPal to collect the \$1.00 fee.